# PRÁCE V SPSS program pro zpracování dat

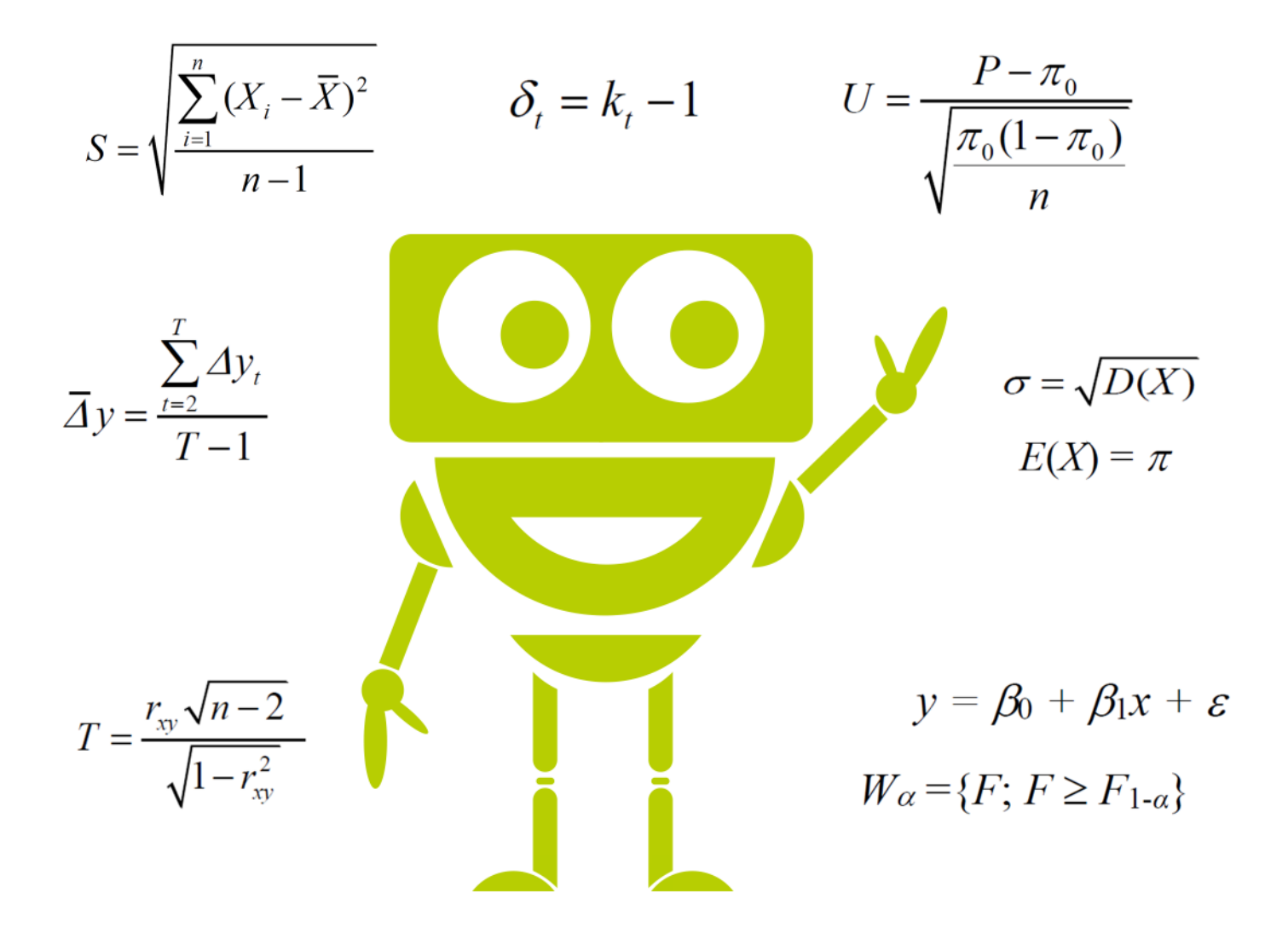

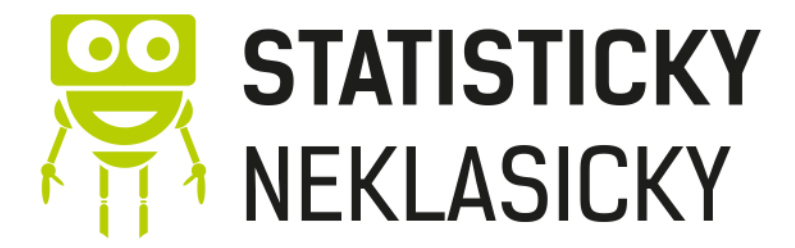

Adriana Řeháčková www.statistickyneklasicky.cz

## Práce v programu SPSS

V tomto materiálu si ukážeme základní práci v programu SPSS, která poslouží primárně ke zpracování statistických dat. Naučíme se základní ovládání programu, ukážeme si jak testovat hypotézy, s čím je potřeba pracovat a co je nutné ověřit.

## O TOMTO MATERIÁLU:

Žádná část tohoto materiálu nesmí být nijak použita či reprodukována bez písemného svolení autora.

Copyright ©Statistickyneklasicky 2019

Autor materiálu: Adriana Řeháčková Sazba a grafické úpravy: Adriana Řeháčková

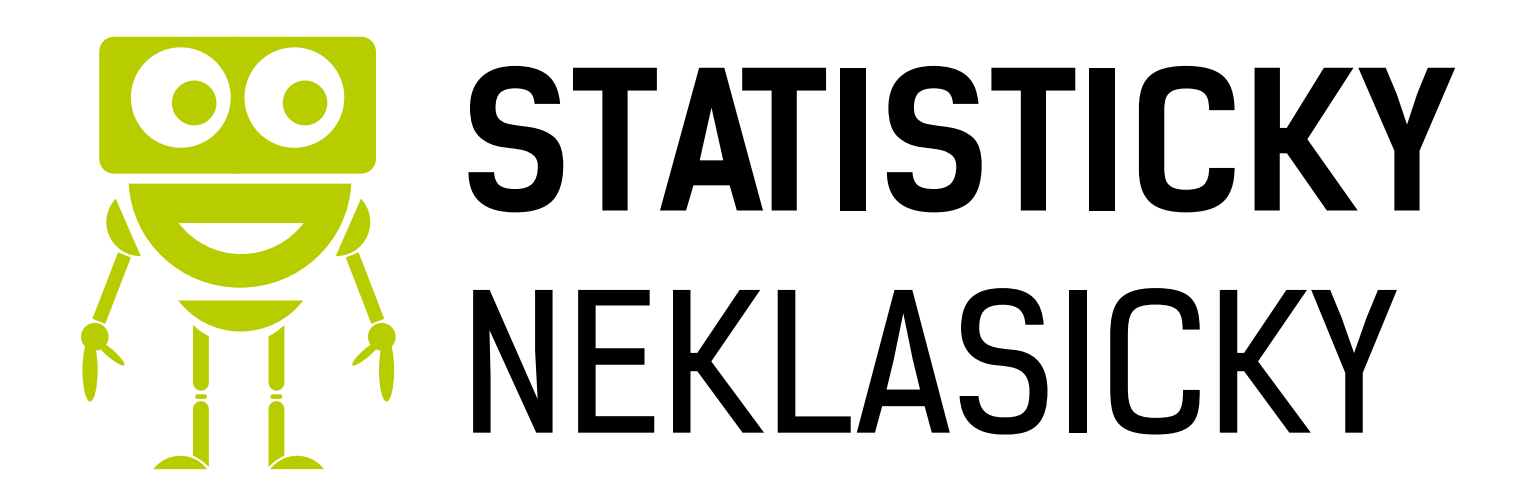

## PRÁCE V SPSS

## ZÁKLADY

Data vkládáme uspořádaná ve sloupcích (první sloupec jméno respondenta, druhý věk, třetí počet získaných bodů,...)

Nejjednodušší cesta je data zkopírovat z excelu a vložit do **Data view** (strana co máte otevřenou), případně použít **File – Open – Data** a vybrat požadovaný soubor.

Na data můžeme koukat dvěma způsoby:

Detailní pohled na data umožňuje záložka **Data View** a informace o proměnných najdeme v záložce **Variable View**. Na této záložce je možné proměnné přidávat, mazat nebo měnit jejich pořadí.

## PARAMETRY

name = pojmenování (nutné bez diakritiky a mezer)

type = string (textové proměnné)

*numeric* (číselné proměnné)

width = počet písmen/číslic maximálně.

decimals = počet desetinných míst

label = popis proměnné.

values = pouze u kvalitativních proměnných; určují, co znamenají kódy (0 = žena, 1 = muž)

missing = zadá se sem to, s čím nemá databáze pracovat.

measure = typ proměnných:

scale (kvantitativní proměnné) ordinal (kvalitativní proměnná; dá se určit pořadí) nominal (kvalitativní proměnná; nelze určit pořadí)

## UŽITEČNÉ FUNKCE

## seřazení veličiny -> DATA -> SORT CASES

- ascending (vzestupně), descending (sestupně)

## rozdělení databáze, aby byly pohromadě veličiny dle kritéria -> DATA -> SPLIT FILES

## vybrání části databáze -> DATA -> SELECT CASES

 veličiny, které nejsou vybrány, budou proškrtnuty a databáze je nebude brát v potaz. Dá se zde vybrat výběr podle nějaké podmínky (if) například věk > 30 a nebo je i možnost zcela

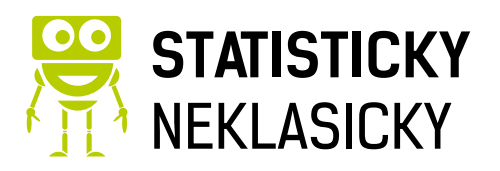

náhodného výběru, zde si jen vyberete kolik % hodnot chcete nebo i konkrétní velikost vzorku.

### vypočítat novou veličinu -> TRANSFORM -> COMPUTE VARIABLE

- zde se zadá, co s čím se má sečíst, odečíst, apod. a dále, name a label pro novou veličinu

### udělat graf -> GRAPHS -> CHART BUILDER

- nejdříve zvolit typ grafu, poté jakou/jaké veličiny chceme v grafu znázornit

- graf se zobrazí v Outputu a po dvojkliku (označení) jej lze upravovat

## PŘEKODOVÁNÍ

Doporučuji dávat do SPSS data z Excelu už přepsaná, například když v dotazníku někdo bude zaškrtávat jestli je žena nebo muž, tak pak to rovnou přepsat ve formu žena = 0, muž = 1 (nebo klidně naopak, ať tu není diskriminace (). To samé, když někdo bude vybírat "vždycky, občas, nikdy" – potom (vždycky = 1, občas = 2, nikdy = 3).

Když máme taková data v SPSS, doporučuji přiřadit číselným kódům jednotlivých položkek textový popis. To je možné vidět a upravovat v záložce Variable View ve sloupci Values. Po kliknutí do buňky ve sloupci Values a řádku kategoriální proměnné se zobrazí dialog.

| Value Labels<br>Value: 2      | Spelling |
|-------------------------------|----------|
| Label: muž                    |          |
| Add       Change       Remove |          |
| OK Cancel Help                |          |

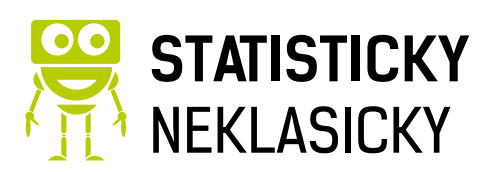

4

## **CHARAKTERISTIKY**

### popis proměnné – průměr, medián, apod. -> ANALYZE -> DESCRIPTIVE STATISTICS -> <u>EXPLORE</u>

- zde se zadá, pro jakou proměnnou se to počítá (*dependent list*), popřípadě můžeme rozdělit dle např. pohlaví (*factor list*) – to je může udělat i přes *Split files*.

#### četnost proměnných -> ANALYZE -> DESCRIPTIVE STATISTICS -> FREQUENCIES

- zde se zadá, pro jaké proměnné se má četnost počítat

- lze tu zjistit modus – nejpočetnější znak – a jeho hodnotu

#### srovnání proměnných ->ANALYZE->DESCRIPTIVE STATISTICS -> DESCRIPTIVES

 - jednoduše popíše proměnnou; počet, průměr, min, max a směrodatná odchylka, můžeme si vybrat co všechno chceme zobrazit v možnostech **options**.

- vhodné pro porovnávání např. mezi muži a ženami

```
Mean = průměr
Median = prostřední znak
Variance = rozptyl (s<sup>2</sup>)
Std. Deviation = směrodatná odchylka (s)
Range = variační rozpětí (R)
Minimum
Maximum
```

**Variační koeficient** – musí se dopočítat; = (směrodatná odchylka / průměr) \* 100 - když je zadán rozptyl, musí se odmocnit, protože rozptyl je s<sup>2</sup> a směr. odch. je s.

## TESTOVÁNÍ NORMALITY

Testování normality je nezbytný předpoklad pro výběr vhodného typu testu (parametrické = mají normální rozdělení, neparametrické = nemají normální rozdělení).

Postup je následující: -> ANALYZE -> DESCRIPTIVE STATISTICS -> <u>EXPLORE</u> A do pole DEPENDENT LIST vybereš proměnnou, kterou chceš testovat a následně do FACTOR LIST můžeš zvolit zde ji chceš podle něčeho třídit (například vyberu v dependent list výsledky z testů a ve factor list pohlaví, tím získám testy za každé pohlaví zvlášť.

U normality platí, že pokud je **sig (p-hodnota) menší než 0,05**, tak data **nemají normální rozdělení** (zamítáme H0, která hovoří o normalitě) a pokud je **větší než 0,05** 

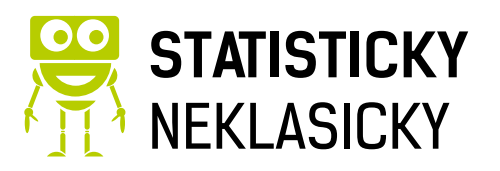

| Explore                          | ta Explore: Plots                                                                                                    | Х   | ×                              |
|----------------------------------|----------------------------------------------------------------------------------------------------|-----|--------------------------------|
| kód před<br>Studijní<br>Podíl úč | Boxplots       Descriptive            ● Factor levels together          ▼ Stem-and-levels together            ○ Dependents together          ▼ Histogram             ○ None          ■ | eaf | Statistics<br>Plots<br>Options |
|                                  | <ul> <li>✓ Normality plots with tests</li> <li>✓ Spread vs Level with Levene Test</li> <li>● None</li> <li>○ Power estimation</li> </ul>                                               |     | <u>B</u> ootstrap              |
| Display<br><u> </u> Both C       | <ul> <li>○ <u>Transformed Power:</u> Natural log</li> <li>○ <u>U</u>ntransformed</li> <li><u>Continue</u> Cancel Help</li> </ul>                                                       | ~   |                                |

potom data **mají normální rozdělení**. Rovněž si zobrazíme histogram, kde se můžeme i vizuálně vidět, zda se data chovají podle Gaussovy křivky (mají normální rozdělení) nebo ne.

## TESTOVÁNÍ STATISTICKÝCH HYPOTÉZ

- máme testy parametrické a neparametrické

## PARAMETRICKÉ TESTY

- podmínkou je normální rozdělení

- jednovýběrové, dvouvýběrové a vícevýběrové testy (1 / 2 / více výběrových souborů)

## JEDNOVÝBĚROVÉ TESTY

-> ANALYZE -> COMPARE MEANS -> <u>ONE SAMPLE T-TEST</u>

 vloží se proměnná z databáze, kterou chceme porovnávat, testovat ji a do Test value zadáme hodnotu, s kterou chceme porovnávat.

vyjede tabulka, ze které zjistíme-> t= testové kritérium; sig.(2 tailed)= p

1) formulace nulové  $H_0$  a alternativní hypotézy  $H_1$ 

 $H_0$  = shoda; předpoklad je shodný se skutečností /  $H_1$  = alternativa; skutečnost se s předpokladem neshoduje

**2)** volba hladiny významnosti α, většinou 0,05

**3)** Výsledek sig (2 tailed (p-hodnota))nám řekne, zda H0 zamítáme nebo nezamítáme, je-li phodnota větší než hladina významnosti, potom zamítáme H0, jestliže není větší, tak nezamítáme H0.

4) Zamítáme H0 – existuje statisticky významný rozdíl mezi předpokladem a skutečností.

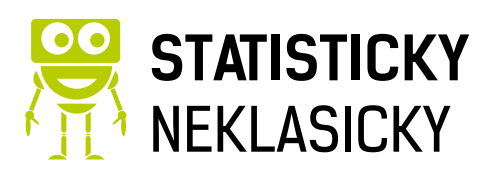

6

#### DVOUVÝBĚROVÉ TESTY

- dělí se na závislé výběry a nezávislé výběry
  - závislé když jsou dva sledované parametry na sobě závislé (1 student -> 2 testy)
     párový t-test -> ANALYZE -> COMPARE MEANS -> <u>PAIRED</u>

<u>SAMPLES T-TEST</u>

 vloží se obě porovnávané proměnné, tak aby tvořily pár. Musí jich tedy být stejný počet.

• nezávislé – používá se, když dva parametry na sebe nemají vliv (porovnání pohlaví)

-> ANALYZE -> COMPARE MEANS -> *INDEPENDENT SAMPLES* 

 napíše se testová proměnná -> to, co zjišťujeme (test variable) a proměnná, podle které se porovnává -> to, podle čeho se proměnné dělí (grouping variable), pak se definují kódy (co se skrývá pod 1, co pod 2)

| 💼 Independent                             | -Samples T Test                                                                      | $\times$  |
|-------------------------------------------|--------------------------------------------------------------------------------------|-----------|
|                                           | The Define Groups X                                                                  | Options   |
| 🗞 kód předn<br>🔗 podíl účas<br>🔗 průměrná | <u>U</u> se specified values     Group <u>1</u> : <u>Group 2</u> : <u>Cut point:</u> | Bootstrap |
|                                           | Continue Cancel Help                                                                 | ]         |
| (                                         | OK Paste Reset Cancel Help                                                           | )         |

## Leveneho test pro zjištění variability (rozptylu)

-> zjistí se, jestli mají hodnoty stejné nebo odlišné rozptyly.

 test nám H₀ zamítne nebo nezamítne a to má vliv na konečné řešení (ukazuje, který údaj z tab. použijeme)

-> když se nezamítne, použije se první řádek "assumed"

-> když se zamítne, použije se druhý řádek "not assumed"

poté se použije dvouvýběrový test (postup zápisu znovu jako u jednovýběrového), ale
 všechna data, která potřebujeme, jsou již obsažena v tabulce po výpočtu Leveneho testu
 Když se zjišťuje jen shoda rozptylu, použije se pouze výsledek Leveneho testu.

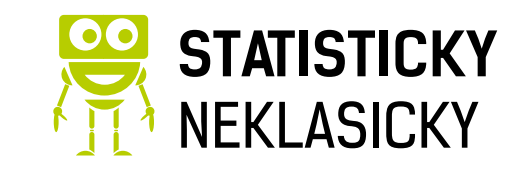

Leveneho test

1. formulace nulové H<sub>0</sub> a alternativní hypotézy H<sub>1</sub>

 $H_0: \sigma_1{}^2 = \sigma_2{}^2 \qquad \qquad H_1: \sigma_1{}^2 \neq \sigma_2{}^2$ 

2. volba hladiny významnosti  $\alpha$ 

α = 0,05

- 3. Výpočet v SPSS
- 4. Rozhodnutí o zamítnutí nebo nezamítnutí nulové hypotézy -> p >  $\alpha$  -> H<sub>0</sub> (nezamítnutí)
- interpretace statistického rozhodnutí Neexistuje statisticky významný rozdíl v kolísání hodnot v průměrné době dojížďky mezikluky a holkami.

## VÍCEVÝBĚROVÉ TESTY – ANALÝZA ROZPTYLU

- předpokládá se normální rozdělení a homogenita rozptylů (Levene test by měl potvrdit H<sub>0</sub>)

- porovnává se m průměrů, kde m > 2
- provede se test pro ANOVU -> ANALYZE -> COMPARE MEANS -> ONE-WAY ANOVA

 vloží se proměnná, která se bude testovat (Dependent list) a proměnná, podle které se kritéria dělí (Factor)

 následně se klikne na možnosti (Options) a zde se zaškrtnou popisné charakteristiky (Descriptive) a test shody rozptylů (Homogenity of variance test)

- zobrazí se tři tabulky -> potřebujeme jen druhou a třetí
- v první jsou popisné charakteristiky pro jednotlivé skupiny (Descriptives)
- druhá zobrazuje test shody rozptylů, což je test nulový hypotézy (H<sub>0</sub>) u Leveneho testu
  - zde zjistíme testové kritérium L a p-hodnotu, podle které H<sub>0</sub> ne/zamítneme
- ve třetí je test nulové hypotézy (H<sub>0</sub>) průměrů

- zjistíme testové kritérium F a p-hodnotu, podle které H<sub>0</sub> ne/zamítneme

 pokud nulovou hypotézu zamítneme, znamená to, že mezi danou trojicí (čtveřicí, pěticí, atd.) neexistuje shoda, musí tedy následovat podrobnější vyhodnocení

## NEPARAMETRICKÉ TESTY

- není nutná znalost tvaru rozdělení zkoumané veličiny, data nemusí mít normální rozdělení.

- použitelnost pro znaky kvantitativní i kvalitativní (ordinální data)
- charakteristická je výpočetní jednoduchost, avšak je zde menší síla testů

## DVOUVÝBĚROVÝ SOUBOR

- <u>nezávislé výběry Mann-Whitneyův U test</u>
  - neparametrickou obdobou (ekvivalentem) dvouvýběrového t-testu pro dva nezávislé výběry

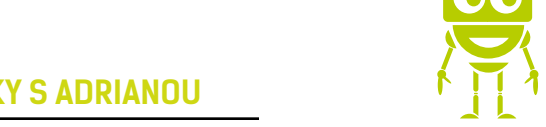

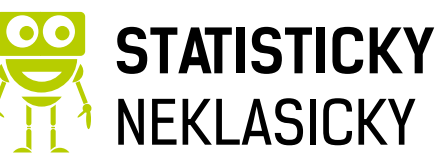

testuje se hypotéza, že dva nezávislé výběry o rozsazích *m* a *n* pocházejí ze stejného základního souboru (z populací se stejným mediánem)
 -ANALYZE->NONPARAMETRIC TESTS -> LEGACY DIALOGS -> 2 INDEPENDENT
 SAMPLES můžeš si vybrat, který test chceš provést a výsledná tabulka nabídne p hodnotu a testové kritérium *Z*.

- závislé výběry Znaménkový test nebo Wilcoxonův test
  - neparametrická obdoba párového t-testu pro dva závislé výběry
  - ověřujeme, zda se dva závislé výběry významně liší svou polohou
  - znaménkový test má menší sílu

ANALYZE->NONPARAMETRIC TESTS -> LEGACY DIALOGS -> 2 RELATED SAMPLES může se vybrat, který test chceme provést a výsledná tabulka nabídne p hodnotu a testové kritérium *Z*.

#### VÍCEVÝBĚROVÝ SOUBOR

použije se <u>Kruskal-Wallisův test</u> (jde o neparametrický ekvivalent analýzy rozptylu)
 test nulové hypotézy, že m nezávislých výběrů s rozsahy n<sub>1</sub>, n<sub>2</sub>, ... n<sub>m</sub> pochází z téhož

rozdělení

#### ANALYZE->NONPARAMETRIC TESTS -> INDEPENDENT SAMPLES

ANALYZE->NONPARAMETRIC TESTS -> LEGACY DIALOGS -> K INDEPENDENT SAMPLES může se vybrat, který test chceme provést a výsledná tabulka nabídne p hodnotu a testové kritérium Z.

## Korelační analýza

Z menu **Analyze** vybereme **Correlate** a následně **Bivariate**. Do pole **Variables** přeneseme obě proměnné (absenci, věk). V nabídce Correlation Coeffiecients označíme **Pearson** (musí být splněný předpoklad normality, ten ale už víme jak ověříme).

Z výsledků nás potom zajímá hodnota Pearsonova koeficientu.

Další věc, kterou musíme posoudit, je statistická významnost (uvedená jako Sig. 2 tailed). Ta nám určuje, jak moc se můžeme na získaný výsledek spolehnout. Signifikance (významnost) by neměla překročit standardní p-hodnotu 0,05.

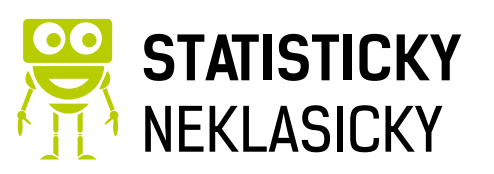

9

|      |                     | MAKS   | MICA |
|------|---------------------|--------|------|
| MAKS | Pearson Correlation | 1      | ,313 |
|      | Sig. (2-tailed)     |        | ,003 |
|      | N                   | 89     | 89   |
| MICA | Pearson Correlation | ,313** | 1    |
|      | Sig. (2-tailed)     | ,003   |      |
|      | Ν                   | 89     | 89   |

## Pořadová korelace

Používá se tehdy, když máme daná pořadí. Například pořadí podle vzhledu a pořadí podle oblíbenosti.

Analyze – Correlate – Bivariate. Do pole Variables vložíme obě proměnné (vybavenost, výdaje). V nabídce Correlation Coeficients zaškrtneme Spearman.

Zajímá nás hodnota **Spearmanova koeficientu** a další věc, kterou musíme opět posoudit, je statistická významnost (uvedená jako Sig. 2 tailed). Ta nám určuje, jak moc se můžeme na získaný výsledek spolehnout. Signifikance (významnost) by neměla překročit standardní p-hodnotu 0,05.

## Korelační matice

Korelační matici získáme, když dáme **Analyze – reggresion – Linear** a zde si rozklineme **Statistics**...a nyní již stačí zaškrnout **Descriptives** 

| tinear Regression: Statistic                                                                                  | cs X                                                                                                    |
|----------------------------------------------------------------------------------------------------|----------------------------------------------------------------------------------------------------|
| Regression Coefficien                                                                                         | <ul> <li>Model fit</li> <li>R squared change</li> <li>Descriptives</li> <li>Part and partial correlations</li> <li>Collinearity diagnostics</li> </ul> |
| <ul> <li>Durbin-Watson</li> <li>Casewise diagnostics</li> <li>Outliers outside:</li> <li>All cases</li> </ul> | 3 standard deviations                                                                                                    |
|                                                                                                    | Cancel Help                                                                                                    |

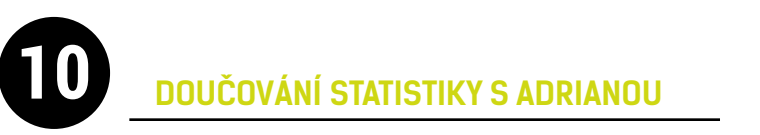

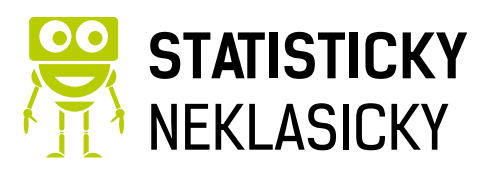

## Lineární regrese

Máme jednu závislou a jednu nebo více nezávislých proměnných.

Můžeme se podívat na graf: **Graphs – Legacy Dialogs – Scatter/Dot.** Zpravidla platí, že x je nezávislá proměnná a y je závislá proměnná.

Pokud chceme použít pokročilejší metody regresní analýzy, nabídku vyvoláme z menu: **Analyze – Regression – Linear**. V dialogovém okně lineární regrese zvolíme závislou – **Dependent** (letos) a nezávislou – **Independent(s)** (loni) proměnnou, potvrdíme OK.

| Model Summary |                   |          |                      |                            |
|---------------|-------------------|----------|----------------------|----------------------------|
| Model         | R                 | R Square | Adjusted R<br>Square | Std. Error of the Estimate |
| 1             | ,648 <sup>a</sup> | ,420     | ,420                 | 59,966                     |

Vyjede na nás podobná tabulka z které můžeme pomocí korelačního koeficientu vyčíst sílu a směr závislosti, dále máme koeficient determinace, který nám řekne kolik % variability se daným modelem podařilo vysvětlit a upravený koeficient determinace, ten slouží po porovnání více modelů.

|       |              |               | Coefficients   | а                            |        |      |
|-------|--------------|---------------|----------------|------------------------------|--------|------|
|       |              | Unstandardize | d Coefficients | Standardized<br>Coefficients |        |      |
| Model |              | В             | Std. Error     | Beta                         | t      | Sig. |
| 1     | (Constant)   | -20,828       | 3,306          |                              | -6,300 | ,000 |
|       | vek v letech | 2,147         | ,075           | ,335                         | 28,458 | ,000 |

Následně můžeme vidět hodnoty konstanty a regresního koeficientu, vedle následně máme hodnotu významnosti, podle které rozhodneme jak statisticky významný regresní koeficient a konstanta jsou.

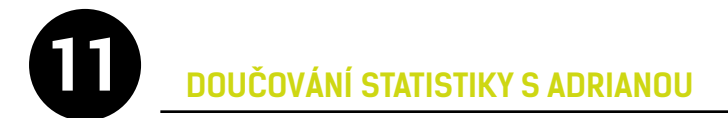

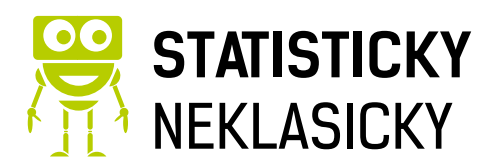

## Jiné regresní funkce

Opět stačí jít přes **Analyze – Regression** a zde **Curve Estimation** potom do pole **Dependent** vybrat závislou proměnnou a do pole **Independent** nezávislou proměnnou. Zároveň si zde můžete vybrat jaké modely (funkce) má program vytvořit, následně pak zvolíme ten nejvhodnější model, zpravidla podle **upraveného koeficientu determinace**.

| Dependent(s):                                                                                                    | S <u>a</u> ve |
|----------------------------------------------------------------------------------------------------|---------------|
| □ Independent                                                                                                    |               |
| Case Labels: Include constant in equation Models                                                                                                    |               |
| ✓ Linear       ✓ Quadratic       Compound       Growth         ✓ Logarithmic       ✓ Cubic       S       Exponential         ✓ Inverse       ✓ Power:       Logistic         Upper bound: |               |
| Display ANOVA table                                                                                                    |               |

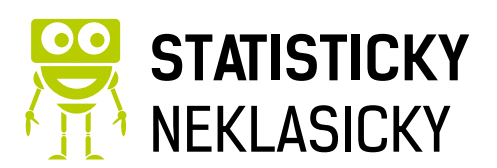